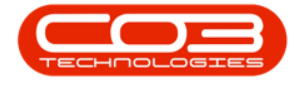

We are currently updating our site; thank you for your patience.

# **HUMAN RESOURCES**

## **EMPLOYEES - LOANS**

In the employee **Loans** screen, you can view any outstanding loan or advance amounts, as well as view the loan repayment schedule with the instalment dates and number of instalments remaining.

This feature will enable the Human Resources department to effectively manage the loans of the employee.

#### **Ribbon Access: Finance / HR Employees**

Contract Tension 2022.11.0.19 - 41 Throug Danske Consumption
 Contract Tension 2022.11.0.19 - 41 Throug Danske Consumption
 Contract Tension 2022.11.0.19 - 41 Throug Danske Consumption
 Contract Tension 2022.11.0.19 - 41 Throug Danske Consumption
 Contract Tension 2022.11.0.19 - 41 Throug Danske Consumption
 Contract Tension 2022.11.0.19 - 41 Throug Danske Consumption
 Contract Tension 2022.11.0.19 - 41 Throug Danske Consumption
 Contract Tension 2022.11.0.19 - 41 Throug Danske Consumption
 Contract Tension 2022.11.0.19 - 41 Throug Danske Consumption
 Contract Tension 2022.11.0.19 - 41 Throug Danske Consumption
 Contract Tension 2022.11.0.19 - 41 Throug Danske Consumption
 Contract Tension 2022.11.0.19 - 41 Throug Danske Consumption
 Contract Tension 2022.11.0.19 - 41 Throug Danske Consumption
 Contract Tension 2022.11.0.19 - 41 Throug Danske Consumption
 Contract Tension 2022.11.0.19 - 41 Throug Danske Consumption
 Contract Tension 2022.11.0.19 - 41 Throug Danske Consumption
 Contract Tension 2022.11.0.19 - 41 Throug Danske Consumption
 Contract Tension 2022.11.0.19 - 41 Throug Danske Consumption
 Contract Tension 2022.11.0.19 - 41 Throug Danske Consumption
 Contract Tension 2022.11.0.19 - 41 Throug Danske Consumption
 Contract Tension 2022.11.0.19 - 41 Throug Danske Consumption
 Contract Tension 2022.11.0.19 - 41 Throug Danske Consumption
 Contract Tension 2022.11.0.19 - 41 Throug Danske Consumption
 Contract Tension 2022.11.0.19 - 41 Throug Danske Consumption
 Contract Tension 2022.11.0.19 - 41 Throug Danske Consumption
 Contract Tension 2022.11.0.19 - 41 Throug Danske Consumption
 Contract Tension 2022.11.0.19 - 41 Throug Danske Consumption
 Contract Tension 2022.11.0.19 - 41 Throug Danske Consumption
 Contract Tension 2022.11.0.19 - 41 Throug Danske Consumption
 Contract Tension 2022.11.0.19 - 41 Throug Danske Consumption
 Contract Tension 2022.11.0.19 - 41 Throug Danske Consumption
 Contract Tension 2022.11.0

The **Employees** listing screen will display.

## **VIEW EMPLOYEE LOANS**

#### **SELECT EMPLOYEE**

- Select the row of the employee whose loan details you wish to view.
- Click on the **Loans** tile.

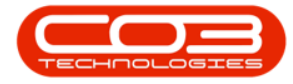

| <ul> <li>Endoyees   Hudeus Service: Version 2023.11.0.10 - All Things Example Company</li> </ul> |                                                                  |                                                                                    |                                        |                   |                             |     |  |  |
|--------------------------------------------------------------------------------------------------|------------------------------------------------------------------|------------------------------------------------------------------------------------|----------------------------------------|-------------------|-----------------------------|-----|--|--|
| dd Home<br>Edt Delete<br>Maintenance                                                             | Equipment / Locations Co<br>Wew Save Layout Workspaces<br>Format | Intract Finance / HR Inventory<br>Reports Export Refresh Print<br>View Curre Print | r Maintenance / Projects Manufacturing | Procurement Sales | Service Reporting Utilities | - 0 |  |  |
| inks =                                                                                           | Drag a column header here to group b                             | iy that column                                                                     |                                        |                   |                             |     |  |  |
|                                                                                                  | fidEm EmployeeNumber                                             | FulName                                                                            | EmailAddress                           | Manager           | DepartmentName              |     |  |  |
| er text to search P                                                                              | T = 100                                                          | NDC                                                                                | A[] C                                  | #[]c              | *[]c                        |     |  |  |
| _                                                                                                | 52 ATK091                                                        | Ismael Atkins                                                                      | ismael.atkins@attexampledomain.coza    | Ansley Skinner    | Sales                       |     |  |  |
| Overtime and<br>Holidays                                                                         | 53 RUS355                                                        | Mina Russo                                                                         | mina.russo@attexampledomain.coza       | Ansley Skinner    | Sales                       |     |  |  |
|                                                                                                  | 54 SHA227                                                        | Jamie Sharp                                                                        | jamie.sharp@attexampledomain.coza      | Ansley Skinner    | Sales                       |     |  |  |
|                                                                                                  | 55 CAR119                                                        | Camryn Carpenter                                                                   | camryn.carpenter@attexampledomain.coza | Kenji Faulkner    | Service Centre              |     |  |  |
| Competence                                                                                       | 56 WOO639                                                        | Jeremy Woodward                                                                    | jeremy.woodward@attexampledomain.coza  | Kenji Faulkner    | Service Centre              |     |  |  |
| nalayenen                                                                                        | 57 NEL986                                                        | Drew Nelson                                                                        | drew.nelson@attexampledomain.coza      | Kenji Faulkner    | Service Centre              |     |  |  |
|                                                                                                  | 58 EDW218                                                        | Dylan Edwards                                                                      | dylan.edwards@attexampledomain.coza    | Kenji Faulkner    | Service Centre              |     |  |  |
| Payroll Data                                                                                     | 59 SIN159                                                        | Ivy Singleton                                                                      | ivy.singleton@attexampledomain.coza    | Kenji Faulkner    | Service Centre              |     |  |  |
|                                                                                                  | 60 KAU058                                                        | Landyn Kaur                                                                        | landyn.kaur@attexampledomain.coza      | Zaiden Kane       | Accounts                    |     |  |  |
|                                                                                                  | 61 MCB035                                                        | Holland McBride                                                                    | holland.mcbride@attexampledomain.coza  | Duice Nixon       | Accounts                    |     |  |  |
| Banking Details                                                                                  | 62 CLE503                                                        | Denver Clements                                                                    | denver.dements@attexampledomain.coza   | Duice Nixon       | Administration              |     |  |  |
|                                                                                                  | 63 WAR499                                                        | Cara Warren                                                                        | cara.warren@attexampledomain.coza      | Kimora Spencer    | Operations                  |     |  |  |
|                                                                                                  | 64 PAC754                                                        | Abel Pacheco                                                                       | abel.pacheco@attexampledomain.coza     | Duice Nixon       | Operations                  |     |  |  |
| Custom Datala                                                                                    | 65 KOC584                                                        | Paris Koch                                                                         | paris.koch@attexampledomain.coza       | Annalise Mata     | Contracts                   |     |  |  |
| Custom Details                                                                                   | 66 BAL909                                                        | Salvador Ball                                                                      | salvador.ball@attexampledomain.coza    | Duice Nixon       | Contracts                   |     |  |  |
|                                                                                                  | <ul> <li>67 LON914</li> </ul>                                    | Abby Long                                                                          | abby.long@attexampledomain.coza        | Alanna Sheppard   | Development                 |     |  |  |
|                                                                                                  | 68 SPE636                                                        | Jace Spencer                                                                       | jace.spencer@attexampledomain.coza     | Duice Nixon       | Development                 |     |  |  |
| Loans                                                                                            | 69 MYE058                                                        | Alyssa Myers                                                                       | alyssa.myers@attexampledomain.coza     |                   | Executive Committee         |     |  |  |
|                                                                                                  | 70 MEA512                                                        | Adam Meadows                                                                       | adam.meadows@attexampledomain.coza     | Byron Huerta      | Engineering                 |     |  |  |
|                                                                                                  | 71 GRA119                                                        | Pearl Graham                                                                       | pearl.graham@attexampledomain.coza     | Duice Nixon       | Engineering                 |     |  |  |
| Organisation Chart                                                                               | 72 BRO339                                                        | Giovanni Brooks                                                                    | giovanni.brooks@attexampledomain.coza  | Eden Rowan        | Executive Committee         |     |  |  |
|                                                                                                  | 73 QUI552                                                        | Autumn Quinn                                                                       | autumn.quinn@attexampledomain.coza     | Duice Nixon       | Human Resources             |     |  |  |
|                                                                                                  | 74 CON197                                                        | Rhys Conner                                                                        | rhys.conner@attexampledomain.coza      | Muhammad Trujilo  | Implementations             |     |  |  |
| Documents                                                                                        | 75 DYE318                                                        | Alondra Dyer                                                                       | alondra.dyer@attexampledomain.coza     | Dulce Nixon       | Implementations             |     |  |  |
|                                                                                                  | 76 WAD575                                                        | Atreus Wade                                                                        | atreus.wade@attexampledomain.coza      | Duice Nixon       | 0                           |     |  |  |
|                                                                                                  | 78 HEN233                                                        | Kane Henry                                                                         | kane.henry@attexampledomain.coza       | Dulce Nixon       | 0                           |     |  |  |

### LOANS SCREEN OVERVIEW

• The Loans for: [] screen will open.

This screen is divided into **2** frames.

- The top frame displays the **Loan(s)** details.
- The lower frame displays the **Repayment(s)** schedule.
- The Loan Balance amount can be viewed at the foot of the screen.
- You will note that there is only a **Back** button in this screen, no changes can be made or saved here.

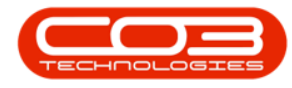

| Icaras for : ICM915: Nucleus Service: Version 2023.11.0.19 - All Things Example Company |                         |                        |                   |                |               |         |               |           |          |  |     |   |
|-----------------------------------------------------------------------------------------|-------------------------|------------------------|-------------------|----------------|---------------|---------|---------------|-----------|----------|--|-----|---|
| Back Home Equipme<br>Back Save Layout Worksp<br>Maintenan Format                        | nt / Locations Contract | Finance / HR Inventory | / Maintenance / I | Projects Manuf | acturing Proc | urement | Sales Service | Reporting | Utilties |  | - 0 | × |
| Loans                                                                                   |                         |                        |                   |                |               |         |               |           |          |  |     |   |
| Drag a column header here to group b                                                    | y that column           |                        |                   |                |               |         |               |           |          |  |     | Q |
| Contributor                                                                             | PaySlipCode             | Description            |                   | IRP5Code       | Direction     |         | Value         | RunDate   |          |  |     |   |
| T +0¢                                                                                   | *[] C                   | ∎⊡c                    |                   | a∏c            | -             |         | -             | -         |          |  |     |   |
| Repayments Drag a column header here to group b                                         | by that column          |                        |                   |                |               |         |               |           |          |  |     | م |
| Contributor                                                                             | PaySlipCode             | Description            | IRP5Code          | Direction      | Value         | RunDate |               |           |          |  |     |   |
| T III                                                                                   | ∎c.                     | ∎C .                   | •Oc               | -              | -             | -       |               |           |          |  |     |   |
|                                                                                         |                         |                        |                   |                |               |         |               |           |          |  |     |   |
|                                                                                         | L                       | oan Balance : 0        |                   |                |               |         |               |           |          |  |     |   |

•••

This topic is currently being updated. Thank you for your patience, please check back soon.

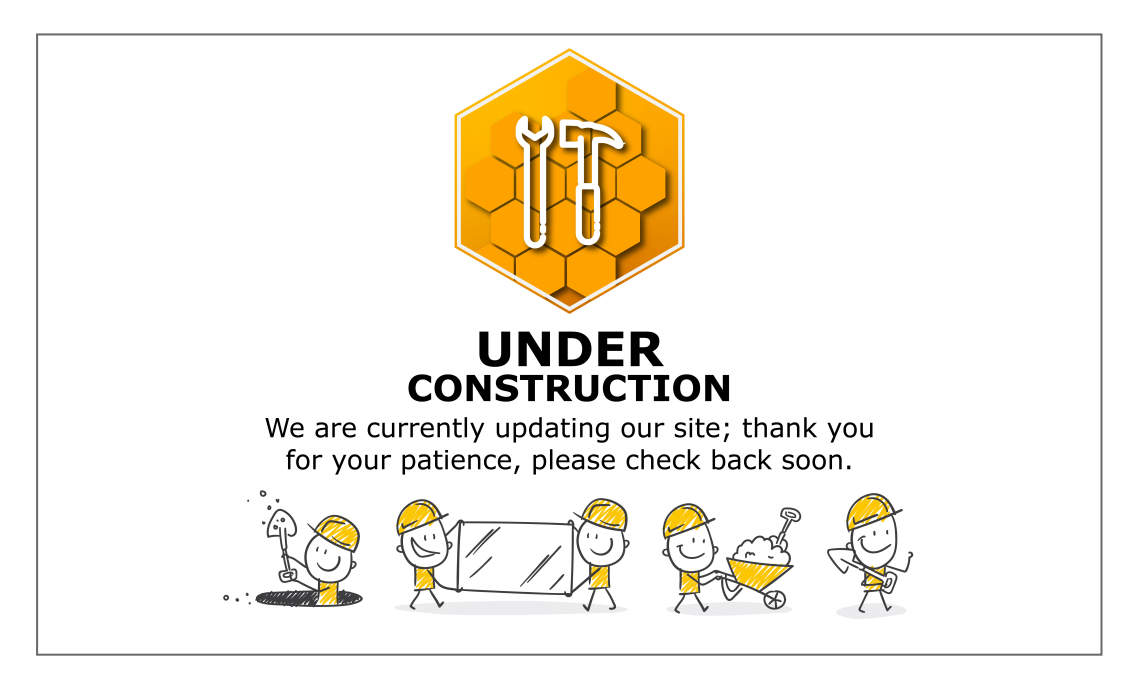

MNU.021.017